## Android

## Wie kann ich auf meinem Samsung-Handy bzw. -Smartphone die installierte Android-Version herausfinden?

- Um auf Ihrem Samsung-Handy Nummer der Android-Version bzw. die Versionsnummer herauszubekommen, gehen Sie wie unten beschrieben vor.
- Öffnen Sie die **Einstellungen**.
- Scrollen Sie nach unten bis zum Abschnitt **System** und tippen Sie auf **Geräteinformationen**.
- Wenn sie nun etwas nach unten scrollen, wird Ihnen die auf Ihrem Gerät installierte **Android-Version** angezeigt.

Eindeutige ID: #2007 Verfasser: Christian Steiner Letzte Änderung: 2019-04-01 12:32